Administrative Units Lab Instruction

3. In the left menu select

- 1. Begin you lab by Reading the Introduction to Administrative Units.
- 2. Select the Next Navigation bar to continue

## Azure Active Directory

- 4. Under Manage, select Administrative Units
- 5. Select +Add to begin creating your Administrative Unit
- 6. To enter the name of the Administrative Unit click in the box under **Name** then click on the **Next** navigation button
- 7. Do the same to enter the **Description**
- 8. Select Next: Assign Roles. Select the User Administrator Role.
- You need Abigail Rees to be the User Administrator so select her name from the list, then click on Add. (Please note that if you wanted to select a group of persons to be User Administrators, you would need to create that group in Azure AD and make the group eligible for roles).
- 10. Select Review and Create. Select Create
- 11. Select the Administrative Unit you just created (School Unit)
- 12. Select the down arrow to the right of Bulk Creation, then select Bulk add members.
- 13. You would have already created you CSV file with your users. Here is an example of what you CSV file should look like in note pad
- 14. If you already have you CSV file you can click on Select a file icon shown below
  - 1. Download csv template (optional)

Download

2. Edit your csv file

| opioda jour est me |               |
|--------------------|---------------|
| Select a file      | 8             |
|                    | Select a file |

🖉 AdminUnitAssignTemplate.csv

15. Select the file

then click on Open

- 16. On the right hand side of the screen scroll down and select Submit
- 17. Scroll up and close the Bulk Add member box

18. Click on Refresh to display the members of the group. In the production environment this may take up to 3 minutes depending on the number of members.

In Microsoft 365 the User Administrator should only be able to manage the members you bulk added.